# The Washington Post

#### **Group Subscriptions**

Authorized Users Guide

How to Activate your Enterprise Subscription

## **Subscription Activation**

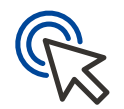

You can now receive Digital Subscription access provided by your organization. Follow these steps to activate your free subscription to enjoy unlimited access to The Washington Post online and on our app.

- **1.** *Visit* https://www.washingtonpost.com/subscribe/signup to sign-up with your organization's email address
  - Enter your associated email address, agree to the Terms of Service and hit Continue
  - Choose a password and click create an account

| Sign up                                                                                  |  |
|------------------------------------------------------------------------------------------|--|
| Email address                                                                            |  |
| I agree to The Washington Post's <u>Terms of Service</u><br>and <u>Privacy Policy</u> .* |  |
| Continue                                                                                 |  |
| or                                                                                       |  |
| a. Continue with Amazon                                                                  |  |
| () Continue with Facebook                                                                |  |
| G Continue with Google                                                                   |  |
| Continue with Apple                                                                      |  |
| Already have an account? Sign In                                                         |  |

### **W** Subscription Activation

- 2. Click on Your Name in the upper right-hand corner
- 3. Click My Post

My Post

Saved Stories

April 19 •

AII

**4.** Once you are in **My Post**, *click* **Manage Account** *on the right hand side.* 

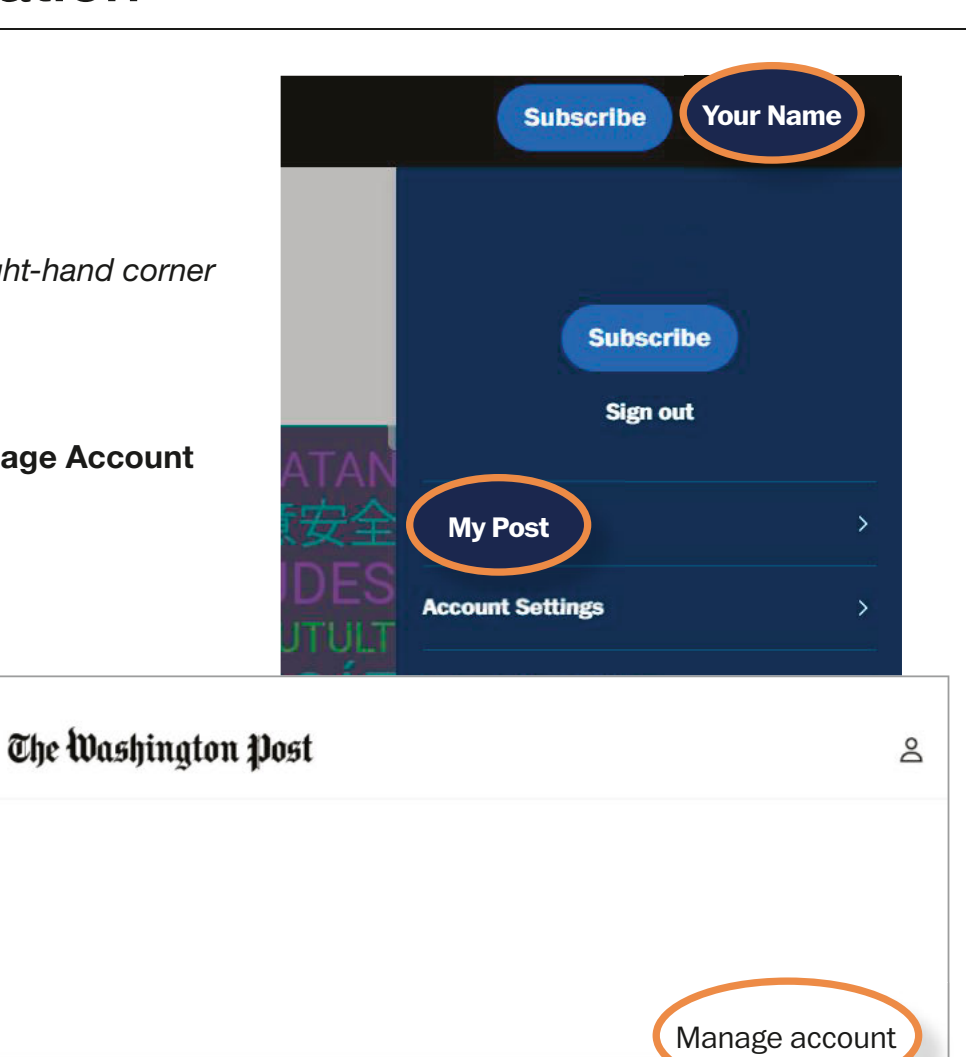

### Signing In

- **5.** Make sure your email address is Verified, if not, click "Unverified" to be sent a verification email.
  - If your email address is already verified, you will not see the below prompt
- 6. Once verified, click over to the Subscription & Billing tab.

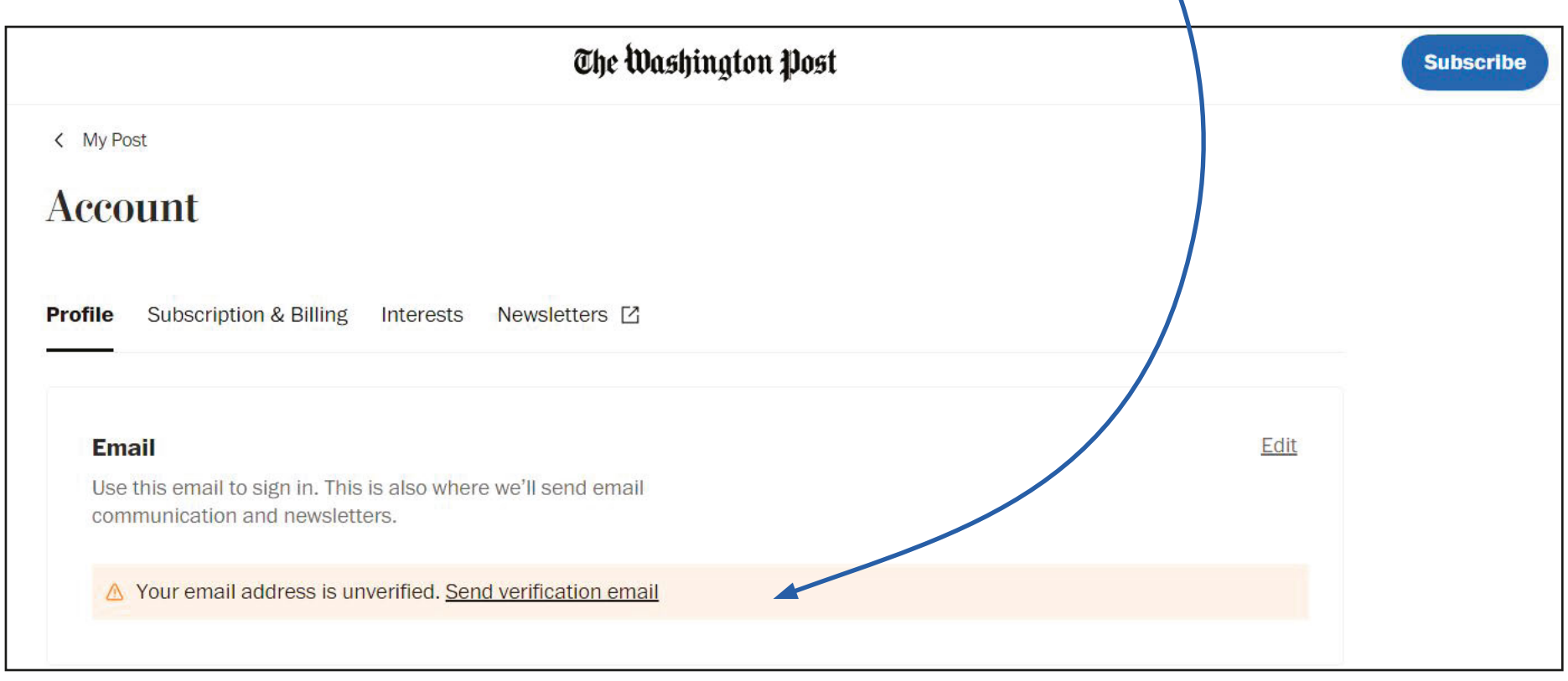

#### Signing In

#### 7. Click Activate free digital access

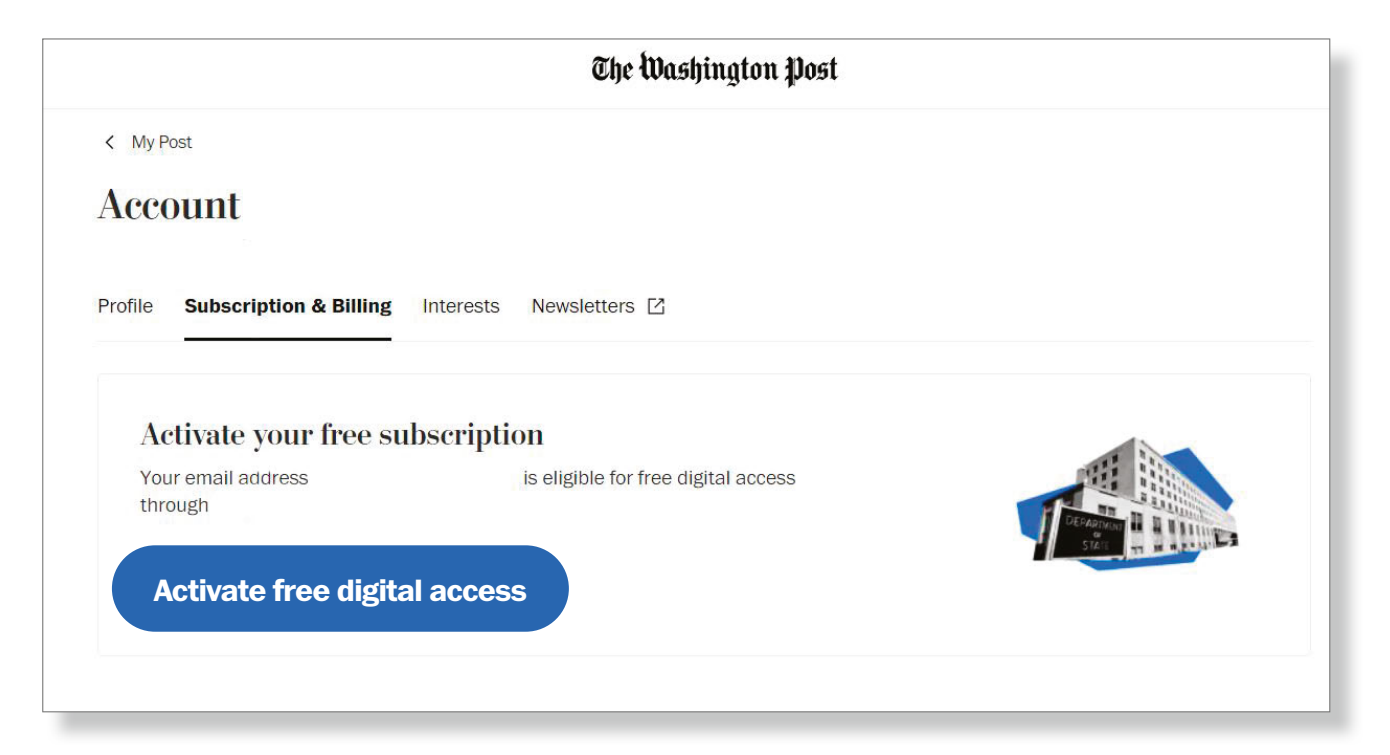

# The Washington Post

#### **Thank You**

Enterprise Solutions | Account Management Team